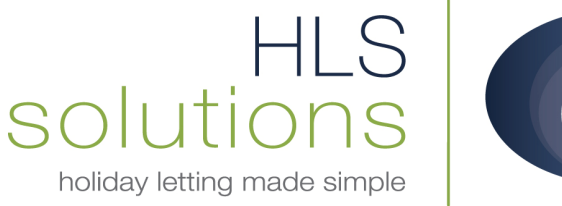

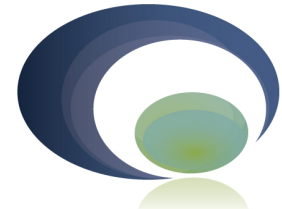

## HLS Holiday Manager Software Help sheet

## Maintenance Invoicing

Last Updated: 23<sup>rd</sup> July 2013

## **HLS Solutions Limited**

The Astrolabe, Cheddar Business Park, Cheddar, Somerset BS27 3EB

> t: 0845 388 8635 e: info@hls-solutions.com w: www.hls-solutions.com

Specialists in software, website and design solutions for the holiday letting industry

HLS Solutions Limited Registered in England and Wales No. 07104476

## **New Maintenance Invoice**

As detailed in our other manuals, there is a full property maintenance section that will allow you to raise job sheets to instruct maintenance contractors to provide you with quotes or carry out work on your properties. However, in a lot of instances where you have invoices for cleaning or general on-going maintenance, you will simply have a regular invoice you need to post against a property.

| Ionies Held:            |          | 8405.21              |                     |            |                |       |      |      |
|-------------------------|----------|----------------------|---------------------|------------|----------------|-------|------|------|
| wner Monies             | (7)      | 4320.48              | View                | Invoice No | Booking<br>No. | RefNo | Name | Date |
| laintenance Monies      | (1)      | 100.00               | View                |            |                |       |      |      |
| Iolidaymaker Monies     | (3)      | 599.19               | View                |            |                |       |      |      |
| gent Monies             |          | 3185.53              | View                |            |                |       |      |      |
| dditional Monies        |          | 313.31               | View                |            |                |       |      |      |
| ue:                     |          | 28715.95             |                     |            |                |       |      |      |
| Current Invoices        | 95       | 27481.20             | View                |            |                |       |      |      |
| uture Invoices          | 2        | 1234.75              | View                |            |                |       |      |      |
| urrent Client Account E | Balance: | 898.00               | Reconcile           |            |                |       |      |      |
| Invoices                |          | Receipts             | Payments            |            |                |       |      |      |
| View/Amend<br>Invoices  |          | View All<br>Receipts | View<br>Statements  |            |                |       |      |      |
| Raise new               |          | Receive in           | Make New<br>Payment |            |                |       |      |      |

This can be done very simply and quickly via the Daily Accounts screen.

Select the Raise new Invoices button from the bottom left

Select who the invoice is going to be raised against, which would be the owner in this case, and also check and select the relevant property from the drop down list.

| oliday Manager                 |               |            |          |         |              |     |          |        |
|--------------------------------|---------------|------------|----------|---------|--------------|-----|----------|--------|
| voice                          |               |            |          | Invoice | Details      |     |          |        |
| Invoice For Owner              | Note          | 1          |          | Inv     | nice Tyne    |     |          |        |
| loliday Manager : Search Owner | 14            | -          | _        | 211     | ↔ _ C        | - X |          |        |
| loliday Manager                |               | 11/        |          |         |              |     |          |        |
|                                | Search Result |            |          |         |              |     |          |        |
|                                | Ref #         | First Name | Surname  | Status  | Town         | ^   |          |        |
|                                | 02013/0001    | Elizabeth  | Higgins  | Active  | BROKEN CROSS | 5   |          |        |
|                                | 02013/0002    | Libby      | Baxter   | Active  | DOWNLEY      |     |          | - Mena |
|                                | 02013/0003    | Joe        | Savage   | Active  | TINGLEY      |     | ×        | TVE W  |
|                                | 02013/0004    | Owen       | Turner   | Active  | LOW MOOR     | -   |          | Apply  |
|                                | 02013/0005    | Ava        | Long     | Active  | THORPE       |     |          | Cancel |
| Coverb Option                  | 02013/0006    | Louis      | Owen     | Active  | HARTHILL     |     |          |        |
| Search Option                  | 02013/0007    | Alicia     | Sullivan | Active  | PENYCAE      |     |          | Net    |
| Defilie                        | 02013/0008    | Katherine  | Thornton | Active  | PILSGATE     |     | VAT      | Amount |
| Renito I                       | 02013/0009    | Tom        | Lyons    | Active  | WIGGATON     |     |          |        |
| Hirstname                      | 02013/0010    | Matilda    | Baker    | Active  | STIRLING     |     |          |        |
| Surname                        | 02013/0011    | Kate       | O'Brien  | Active  | CLASHINDARRO | x   |          |        |
| Town                           | 02013/0012    | Sophia     | Thompson | Active  | GLENEGEDALE  |     |          |        |
| Post Code                      | 02013/0013    | Abbie      | Francis  | Active  | CHURWELL     |     |          |        |
| Show All Status 📃              | 02013/0014    | Jake       | Stevens  | Active  | GREENSIDE    |     |          |        |
|                                | 02013/0015    | Finley     | Fisher   | Active  | FEOCHAIG     |     |          |        |
|                                | 02013/0016    | Katie      | Hudson   | Active  | RADFORD SEME | EL  |          |        |
|                                | 02013/0017    | Tom        | Parker   | Active  | DARTMEET     |     |          |        |
|                                | 02013/0018    | Kai        | Holloway | Active  | ARDWELL      |     |          |        |
|                                | 02013/0019    | Charlie    | Cross    | Active  | CORBY GLEN   | ~   |          |        |
|                                | <             |            |          |         | 2            |     | autour 1 | Close  |

The invoice and Due dates will normally be todays date.

In the Invoice Details on the right hand side, click New to add a new blank line to your invoice.

|                                       |             |             |     | Invoice Details |            |                           |
|---------------------------------------|-------------|-------------|-----|-----------------|------------|---------------------------|
| Invoice For Ow                        | vner        | Note 1      |     | Invoice Type    |            | ~                         |
| zabeth Higgins<br>tive , BROKEN CROSS |             |             | 1   | Recipient       |            | Select                    |
|                                       |             |             |     | Description     |            |                           |
|                                       |             |             |     | Price           |            |                           |
| Droportu                              | The Lodge   | Note 2      |     | Discount        |            |                           |
| Property                              | Auto        |             | 2   | Quantity        |            |                           |
| Invoice Number                        | Auto        |             |     | Total           |            |                           |
| Invoice Date                          | 125/07/2013 |             |     | VAT Y/N         | E          | <b></b>                   |
| Dura Data                             | 25/0//2013  | $\sim$      |     | Net Amount      |            | - Minima                  |
| Due Date                              |             |             |     |                 |            |                           |
| Due Date                              |             |             |     |                 |            | Cancel                    |
| Inv<br>Type                           | Recipient   | Description | Qty | Price Disc      | ount Total | Cancel<br>VAT Net<br>Amou |
| Due Date<br>Inv<br>Type               | Recipient   | Description | Qty | Price Disc      | ount Total | VAT Net<br>Amou           |
| Inw<br>Type                           | Recipient   | Description | Qty | Price Disc      | ount Total | Cancel                    |
| Inv<br>Type                           | Recipient   | Description | Qty | Price Disc      | ount Total | VAT Net<br>Amou           |
| Inv<br>Type                           | Recipient   | Description | Qty | Price Disc      | ount Total | VAT Net<br>Amou           |
| Inv<br>Type                           | Recipient   | Description | Qty | Price Disc      | ount Total | VAT Net Amou              |
| Inv<br>Type                           | Recipient   | Description | Qty | Price Disc      | ount Total | VAT Net Amou              |

Select an appropriate Invoice Type, which is user definable via the System Settings section. Select the Recipient, which would be a maintenance company and choose the relevant company from the list that

will appear. Add an appropriate description and pricing information. Once you are happy with this click the Apply button to add your completed information to the invoice.

|                                        | ter <b>B</b> atata |            |         |             | 1      |              |         |                   |          |               |
|----------------------------------------|--------------------|------------|---------|-------------|--------|--------------|---------|-------------------|----------|---------------|
| voice                                  | _ [********        |            |         |             |        | Invoice Deta | ails    |                   |          |               |
| Invoice                                | For Own            | ər         | ~       | Note 1      |        | Invoice      | Туре 🚺  | Aaintenance       | ¥        |               |
| Elizabeth Higgins<br>Active , BROKEN C | ROSS               |            |         |             | ~      | Reci         | pient 占 | LS Estate Agents  | 5 /      | Agent         |
|                                        |                    |            |         |             |        | Descri       | ption   | Gardening Service | IS       |               |
|                                        |                    |            |         |             | -      |              | Price   |                   | 50.00    |               |
|                                        |                    |            |         | Note 2      |        | Disc         | ount 🗍  |                   | 0.00     |               |
| Pi                                     | roperty T          | ne Lodge   | ×       | NULE 2      | ~      | Qua          | antity  |                   | 1.00     |               |
| Invoice                                | Number 4           | uto        |         |             | (1997) |              | Total   |                   | 50.00    |               |
| Invoi                                  | ice Date           | 25/07/2013 | ~       |             |        | VAT          | Y/N     | Vo                | <b>Y</b> | New           |
| Du                                     | ie Date            | 25/07/2013 | ~       |             | ~      | Net Am       | iount   |                   | 50.00    | Apply         |
|                                        |                    |            |         |             |        |              |         |                   | 1        | Cancel        |
|                                        |                    |            |         |             |        | 5            |         |                   |          |               |
| dit In<br>Ty                           | v<br>/pe           | Recipient  | Descrip | otion       | Qty    | Price        | Discou  | nt Total          | VAT      | Net<br>Amount |
| t Ma                                   | intenance          | HLS Estate | Gardeni | ng Services | 1.00   | 50.00        | C       | 0.00 50.00        | 0.       | .00 50.00     |
|                                        |                    |            |         |             |        |              |         |                   |          |               |

Once you are happy with the information added, click on Update to raise the invoice. This will raise the invoice against this owner/property and will now appear on their statement as an expense.

| 0         | Holi         | day Manage                            | er : Invoice Repo                                                                                                    | rt  | -                | -                       |      | -               | -                     | -                  | ↔ |   |
|-----------|--------------|---------------------------------------|----------------------------------------------------------------------------------------------------|-----|------------------|-------------------------|------|-----------------|-----------------------|--------------------|---|---|
| $[\![ 4]$ | 4            | 1 of                                  | $1 \hspace{0.1cm} \models \hspace{0.1cm} \Downarrow \hspace{0.1cm} \parallel \hspace{0.1cm} \mid \hspace{0.1cm} \Downarrow \hspace{0.1cm} \parallel \hspace{0.1cm} \mid \hspace{0.1cm} \Downarrow$ | 🛞 🚯 | 🖨 🔲 ն 🗟          | <b>↓</b> •   100%       | •    |                 | Find   Next           |                    |   |   |
|           |              |                                       |                                                                                                    |     |                  |                         |      |                 |                       |                    |   |   |
|           | To:          |                                       |                                                                                                    |     |                  |                         |      | Invoice         | e                     |                    |   |   |
|           |              | Mrs. Higgin<br>93 Park En<br>BROKEN ( | is Elizabeth<br>d St<br>CROSS                                                                                                    |     |                  |                         |      | Invoice<br>Invo | Number:<br>pice Date: | Auto<br>25/07/2013 |   |   |
|           |              | SK11 7HT                              |                                                                                                    |     |                  |                         |      | I               | Due Date:             | 25/07/2013         |   |   |
| Γ         | Date<br>25/0 | ;<br>7/2013                           | Description<br>Gardening Servi                                                                                                    | ces | <b>Qt</b><br>1.0 | <b>y Pric</b><br>0 50.0 | e Di | scount<br>0.00  | <b>Total</b><br>50.00 | <b>VAT</b><br>0.00 |   | = |
| L         |              |                                       |                                                                                                    |     |                  |                         |      |                 |                       |                    |   |   |
|           | Invo         | ice Notes 1                           | :                                                                                                    |     |                  |                         |      | Total:          |                       | 50.00              |   |   |
|           |              |                                       |                                                                                                    |     |                  |                         |      | Discount:       |                       | 0.00               |   |   |
|           |              |                                       |                                                                                                    |     |                  |                         |      | New Total:      |                       | 50.00              |   |   |
|           |              |                                       |                                                                                                    |     |                  |                         |      | VAT:            |                       | 0.00               |   |   |
|           |              |                                       |                                                                                                    |     |                  |                         |      | Total Due:      |                       | 50.00              |   |   |
|           | Invo         | ice Notes 2                           | :                                                                                                    |     |                  |                         |      |                 |                       |                    |   | ~ |